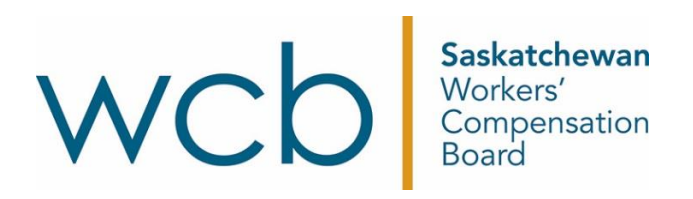

# How to request a clearance letter

Saskatchewan Workers' Compensation Board

A clearance letter provides a principal employer permission to make payment to a contractor for work performed. These should be requested from the Saskatchewan Workers' Compensation Board (WCB) after work is completed, or when payment is requested.

The WCB has a self-service system to allow employers to obtain clearances online through a WCB online account. The clearance application allows employers who hire contractors on an ongoing basis to create and maintain a contractor list and request clearances on one or more contractors at a time.

A contractor wanting a clearance to give to a principal for payment can also use this service.

### Employer's responsibility:

- For the accounts listed with a status of "Hold," payment should be withheld.
- **Do not authorize payments** with only a letter of good standing.

# Steps for requesting a clearance

1. Sign in with your WCB online account.

Go to myaccount.wcbsask.com and log in using your username and password.

| Email Address                                                   | Benefits of a WCB Online Account                 |
|-----------------------------------------------------------------|--------------------------------------------------|
| Password                                                        | Edit saved and review previously submitted forms |
| orgot my password                                               | and invoices<br>✓ View claim information         |
| y signing in, you agree to the disclaimer and<br>rivacy policy. | I<br>Online Services instructional video         |

2. Click the drop-down menu in the top right corner with your name.

| Contact Us  | Search | Q         | Luser1 Name1          |          |
|-------------|--------|-----------|-----------------------|----------|
| 00111101 00 |        |           |                       |          |
|             |        | Employers | Health Care Providers | Messages |

3. Select "Employers" from the drop-down menu options or select from the

"Welcome" screen left menu items.

| 🛓 User1 Name1 🚽                                                                                            |                |                                     |                |
|----------------------------------------------------------------------------------------------------|----------------|-------------------------------------|----------------|
| Contine Services  Employers  Health Care Providers                                                         |                |                                     |                |
| <ul> <li>Update Online Profile</li> <li>Manage Agents</li> <li>Account Access</li> <li>Messages</li> </ul> |                |                                     |                |
| Ger Sign Out                                                                                               |                |                                     |                |
| Or                                                                                                    |                |                                     |                |
| Employers                                                                                                  |                |                                     |                |
| <ul><li>Injury</li><li>Payroll and Bill Payment</li></ul>                                                  | 3 Form History | Letter of Good Standing / Clearance | Update Account |
| Claims Cost Reports and Premium Rate                                                                       | Appeals        |                                     |                |

4. Select your firm account at the top of the page.

| Contact Us | Search | Q | Account Number | 💄 User1 Name1 | - |
|------------|--------|---|----------------|---------------|---|
|            |        |   |                |               |   |

5. Click "Request Clearance" on the clearance section on the left-hand side under the "Employers section" or click on "Clearance" on the menu bar below your name or account number.

| Report a Workplace                       | Injury          | Employer's Payroll Statement<br>Revise Payroll Estimate<br>Pay Your Bill (Premiums)<br>Statement of Account |   | Review Forms                                                                |
|------------------------------------------|-----------------|----------------------------------------------------------------------------------------------------|---|-----------------------------------------------------------------------------|
| Letter of C                              | Good Standing / | Update Account                                                                                              | Ľ | Claims Cost Reports and<br>Premium Rate                                     |
| Letter of Good Stan                      | ding            | Account Closure/Sale Form                                                                                   |   | Injury Cost Information                                                     |
| Request Clearance                        |                 | Business Amalgamation/Restructure                                                                           |   | Experience Summary - 16C1 Report                                            |
| Clearance History<br>Automatic Clearance | e Verification  | Business Ownership Change<br>Account Information                                                            |   | Annual Costs Per Claim - 16C2 Report<br>Total Costs Per Claim - 16C3 Report |
|                                          |                 |                                                                                                    |   | Promium Pate Nation                                                         |

#### Or

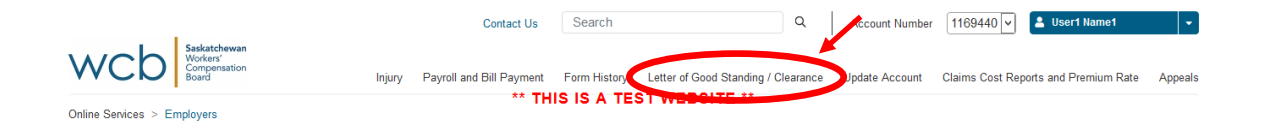

6. There are two different types of requests for clearances: principal and subcontractor.

#### **Request Clearance**

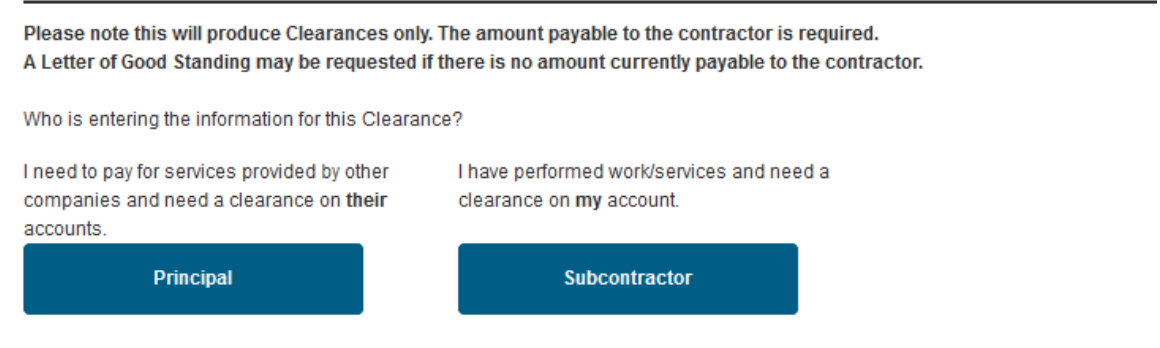

Note: After requesting the clearance there will be an opportunity to download a printable copy. This copy can be saved and emailed.

## Request a clearance by principal

1. If you are hiring other companies and need a clearance on their account, click the "Principal" button.

#### **Request Clearance**

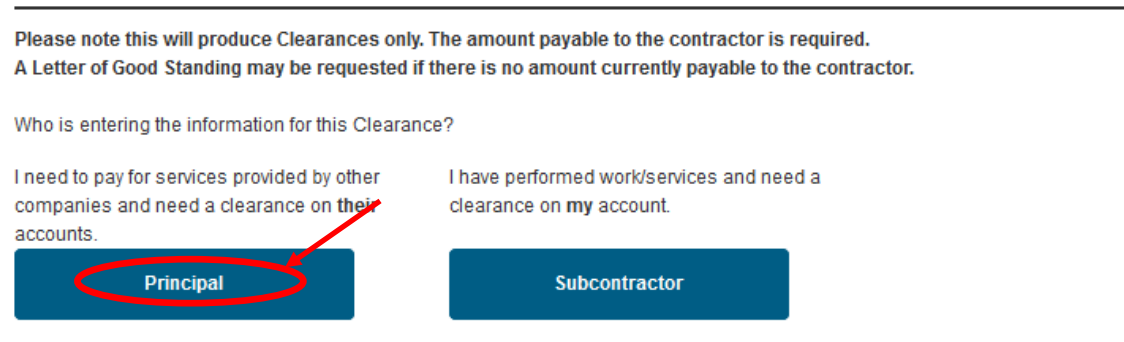

Note: After requesting the clearance there will be an opportunity to download a printable copy. This copy can be saved and emailed.

2. Follow the instructions on the page to add and remove firms.

#### Select Firm(s)

|                                                                                                    | uctions                            |                                      |                                                    |
|----------------------------------------------------------------------------------------------------|------------------------------------|--------------------------------------|----------------------------------------------------|
| heck the box(es) t                                                                                                    | o select the subcontra             | ctor(s) for requesting a Clearan     | ce Letter.                                         |
| ustom Selection: Ente                                                                                                    | er index numbers and/or ind        | lex ranges separated by commas and o | click "Select Custom Range". For example: 1,3,5-12 |
|                                                                                                    |                                    | Select Custom Range                  | Clear Selection                                    |
|                                                                                                    |                                    |                                      |                                                    |
| otal Subcontractors                                                                                                    | Available: 0                       |                                      |                                                    |
| lumber selected: 0                                                                                                    |                                    |                                      |                                                    |
|                                                                                                    |                                    | Dermost Clearance                    |                                                    |
| <ul> <li>A shall be a set of a local set of a local set of a l</li></ul> | <ul> <li>Remove Firm(s)</li> </ul> | → Request Clearance                  |                                                    |
| + Add Firm(s)                                                                                                    |                                    |                                      |                                                    |
| + Add Firm(s)                                                                                                    |                                    | Business Name                        |                                                    |
| + Add Firm(s)                                                                                                    |                                    | Bu <del>c</del> iness Name           |                                                    |
| + Add Firm(s) Index No records found.                                                                                                    |                                    | Bueiness Name                        |                                                    |
| + Add Firm(s) Index No records found. + Add Firm(s)                                                                                                    | - Remove Firm(s)                   | Bueiness Name                        |                                                    |

3. Select the subcontractor(s) you would like to request a clearance for and click "Request Clearance."

| ( + A | dd Firm( | s) – Remove Firm(s) | → Request Clearance |   |                |
|-------|----------|---------------------|---------------------|---|----------------|
|       | Index    |                     | Business Name       | / | Address        |
| ✓     | 1        | Firm 1              |                     |   | Test address 1 |
|       | 2        | Firm 2              |                     |   | Test address 2 |
| + A   | dd Firm( | s) – Remove Firm(   | → Request Clearance |   |                |

4. Review the Principal's contact information and click "Next."

#### Principal Information

| If the principal<br>If the principal | business operates under multiple firm names, please choose the appropriate name.<br>business has multiple locations, please select the appropriate address and fax number. |
|--------------------------------------|----------------------------------------------------------------------------------------------------|
| Principal Info                       | mation                                                                                                    |
| Firm Number:                         | 1234567                                                                                                    |
| Firm Name:                           | Firm Name                                                                                                    |
| Address:                             | Test Address 1                                                                                                    |
| Fax:                                 | 1(306)123-4567 -                                                                                                    |
| Attention: 🜖                         | <b>•</b>                                                                                                    |
| Fax Princ                            | ipal                                                                                                    |
| Mail Prine                           | cipal                                                                                                    |
| Note: After req                      | uesting the clearance there will be an opportunity to download a printable copy. This copy can be saved and emailed.                                                       |
| 🔁 Back                               | • Next                                                                                                    |

5. Fill out the required information and click "Submit Clearance" to submit your request.

#### Subcontractor(s) Information

| contract year indicates when the work                | was completed. Please ensure the year is correct. |  |
|------------------------------------------------------|---------------------------------------------------|--|
| ·                                                    | Subcontractor(s)                                  |  |
| Firm Name:                                           | Firm Name 🔻                                       |  |
| Work Type: *                                         | C32 - Internal co-ax cable hook up                |  |
| Description of Work Performed: *                     | maximum 200 characters                            |  |
| Amount Payable to Contractor: *<br>(including taxes) | 0.00                                              |  |
| GST:                                                 | 0.00                                              |  |
| PST:                                                 | 0.00                                              |  |
|                                                      |                                                   |  |

6. Your clearance has been successfully completed. Please use the "View Printer-Friendly" option to print a copy for your records. If you would like to process another clearance request, click on the "Process Another Clearance Request."

| Firm Number:<br>Firm Name:                                                                                                    |                                                                                                    |                                                                                                    |                                                                           |                                      |                                                                             |
|----------------------------------------------------------------------------------------------------|----------------------------------------------------------------------------------------------------|----------------------------------------------------------------------------------------------------|---------------------------------------------------------------------------|--------------------------------------|-----------------------------------------------------------------------------|
| View Printer-Friendly virsion                                                                                                    | of your Clearance results (PDF).                                                                                               |                                                                                                    |                                                                           |                                      |                                                                             |
| Compensation Board (WCB)<br>Confirmation Number: 16440<br>Date/Time: 2022-01-14 15:09<br>For those accounts listed bel-<br>Norkers Compensation Act, 2<br>Section 132 of the Act, states<br>subcontractor's name listed t | accounts.<br>6488<br>37<br>with a status of "Cleared" please acc<br>2013.<br>that you have a responsibility to ensure<br>elow. | never reviewed are list of succentration (s<br>cept this as clearance for work completed<br>your subcontractor(s) accounts are in go | to January 14, 2022. For these accound standing. To ensure this clearance | ints you are released from any furth | er liability under Section 132 of the<br>pcontractor(s), please verify each |
| Name                                                                                                    | Firm Number                                                                                                    | Description of Work                                                                                                    | Contract Amount                                                           | Status                               | Reference Number                                                            |
| Firm Name                                                                                                    | 1234567                                                                                                    | Testing                                                                                                    | 5,200.00                                                                  | Cleared                              | 164406488                                                                   |
| If you have any questions, ple                                                                                                    | ase contact Employer Accounts at 306.7                                                                                         | 787.4370 or 1.800.667.7590.                                                                                                    |                                                                           |                                      |                                                                             |

### Request clearance by subcontractor

1. If you need a clearance on your account, click the "Subcontractor" button.

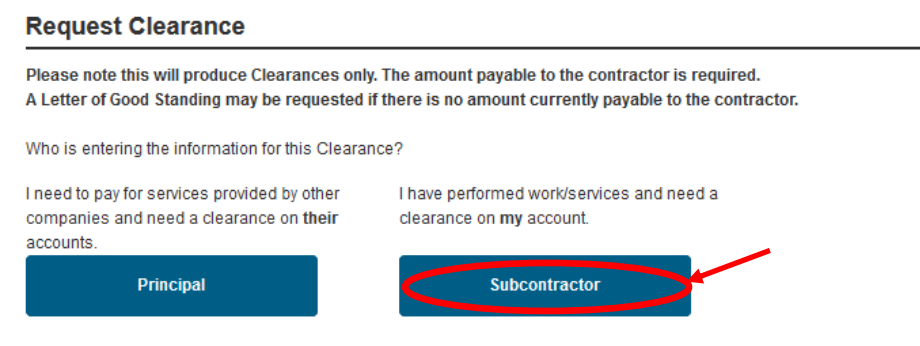

Note: After requesting the clearance there will be an opportunity to download a printable copy. This copy can be saved and emailed.

2. Enter the name or number of the firm involved in the contract.

Search For Principal (Who the work is being done for)

| Please no<br>To narrow<br>If the firm           | ote that we have updated our search function. The % and other wildcard characters are no longer used.<br>ryour search, use more terms when searching for a firm name.<br>cannot be found, contact the WCB toll free at 1.800.667.7590 (outside Regina) or 306.787.4370 (in Regina) or email employerservices@wcbsask.com. |
|-------------------------------------------------|----------------------------------------------------------------------------------------------------|
| Enter either a<br>To narrow you<br>NOTE: Please | firm name <b>or</b> firm number and click "Search".<br>r search use more terms when searching for a firm name.<br><b>do not</b> enter and search your own firm name, but rather enter the name of the <b>other</b> firm involved in the contract.                                                                         |
| Firm Name:                                      |                                                                                                    |
| OR                                              |                                                                                                    |
| Firm Number:                                    |                                                                                                    |
| ₽ Search                                        | Ø Cancel                                                                                                    |

3. Review the principal's contact information and then click "Next."

| If the principal business operates under multiple firm names, please choose the appropriate name.<br>If the principal business has multiple locations, please select the appropriate address and fax number. |
|----------------------------------------------------------------------------------------------------|
| Principal Information                                                                                                    |
| Firm Number: 1234567                                                                                                    |
| Firm Name: Firm                                                                                                    |
| Address: Test Address 1                                                                                                    |
| Fax:                                                                                                    |
| Attention: 🚯 📃 👻                                                                                                    |
| Mail Principal                                                                                                    |
| Note: After requesting the clearance there will be an opportunity to download a printable copy. This copy can be saved and emailed                                                                           |
| Ø Cancel ♥ Next                                                                                                    |

**Principal Information** 

4. Fill out the required information and click "Submit Clearance" to submit your request.

# **Request Clearance**

#### Subcontractor Information

| lf you operate under mult<br>If you have multiple locat | liple names, please select the correct name.<br>ions, please select the appropriate address and fax number. |
|---------------------------------------------------------|----------------------------------------------------------------------------------------------------|
| Subcontractor Informat                                  | ion                                                                                                    |
| Firm Number:                                            | 1234567                                                                                                    |
| Firm Name:                                              | Test Firm                                                                                                   |
| Address:                                                | Test Address 1                                                                                              |
| Fax:                                                    | ▼                                                                                                    |
| Attention: 🜖                                            | ▼                                                                                                    |
| Work Type:                                              | S12 - Medical offices 💌                                                                                     |
| Total Contract Amount: *                                | 0.00                                                                                                    |
| GST:                                                    | 0.00                                                                                                    |
| PST:                                                    | 0.00                                                                                                    |
| If this contract includes G                             | SST and/or PST, include in Total Contract Amount. Enter separate GST and PST amounts in spaces provided.    |
| Contract Year: *                                        | •                                                                                                    |
| The contract year indicates                             | when the work was completed. Please ensure the year is correct.                                             |
| Description of Work Perf                                | ormed: * maximum 200 characters                                                                             |
| Fax Subcontractor                                       |                                                                                                    |
| Mail Subcontractor                                      |                                                                                                    |
| Please provide YOUR co                                  | ntact phone number: *                                                                                       |
| Note: After requesting the                              | e clearance there will be an opportunity to download a printable copy. This copy can be saved and emailed.  |
| G Back → Subm                                           | it Clearance                                                                                                |

Your clearance has been successfully completed. Please use the "View Printer-Friendly" option to print a copy for your records. If you would like to process another clearance request, click on the "Process Another Clearance Request."

| firm Number:<br>Firm Name:                                                                                                    |                                                                                                 |                                                                                      |                                                                       |                                                                   |                                  |
|----------------------------------------------------------------------------------------------------|-------------------------------------------------------------------------------------------------|--------------------------------------------------------------------------------------|-----------------------------------------------------------------------|-------------------------------------------------------------------|----------------------------------|
| View Printer-Friendly) ersion of you                                                                                                    | ur Clearance results (PDF).                                                                     |                                                                                      |                                                                       |                                                                   |                                  |
| This is in response to your reques<br>Compensation Board (WCB) acco<br>Confirmation Number: 16440658<br>Date/Time: 2022-01-18 07:14:29<br>Those subcontractor(s) listed belo | st for a subcontractor clearance<br>unts.<br>5<br>5<br>ow with a status of " <b>Deemed</b> " ai | . We have reviewed the list of subcontra<br>re not registered as an employer with th | actor(s) provided and the following<br>ne Saskatchewan WCB and are di | ) outlines the clearance status<br>eemed to be a worker of your 1 | for those with Saskatchewan Work |
| assessed WCB premiums on the                                                                                                    | labour portion of the contract.                                                                 |                                                                                      |                                                                       |                                                                   | -                                |
| assessed WCB premiums on the<br>Name                                                                                                    | labour portion of the contract.<br>Firm Number                                                  | Description of Work                                                                  | Contract Amount                                                       | Status                                                            | Reference Number                 |